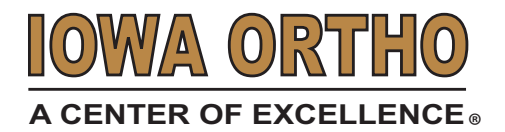

## **IOC On-Demand**

iPhone User Guide

## Step 1: Download the Google Duo App

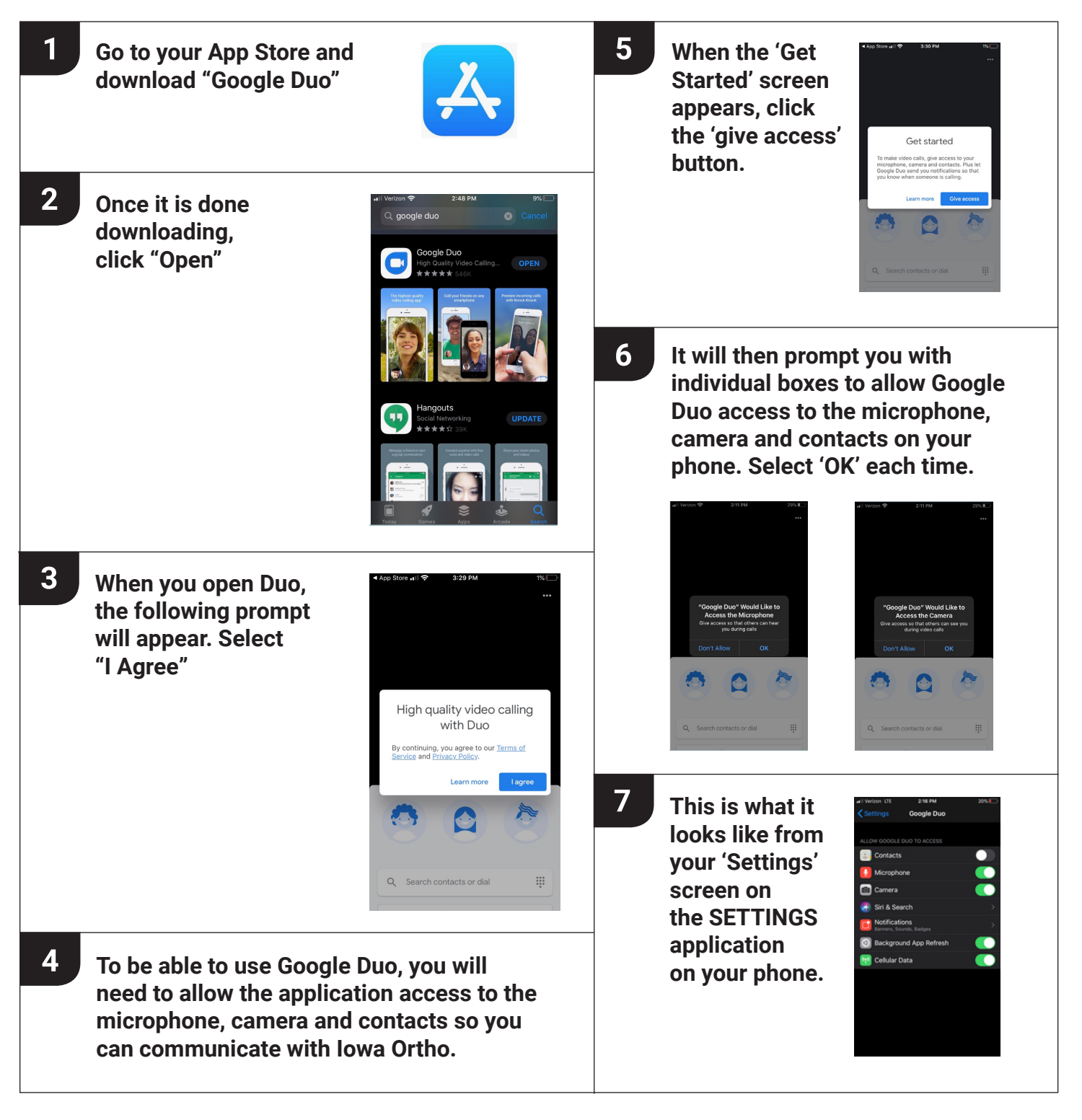

## **Step 2: Verify Your Phone Number**

You can skip phone number verification. If you skip this step, you have to connect to your Google Account.

| 1        | On your iOS device,<br>enter your phone<br>number and make<br>sure it's correct.                                             | ail Verizon ♥                                         | 2:12 PM                                                                                                    | 27% 🗩         | 4 | Enter the code that you received in the text message. |         |       |  |  |
|----------|----------------------------------------------------------------------------------------------------|-------------------------------------------------------|----------------------------------------------------------------------------------------------------|---------------|---|-------------------------------------------------------|---------|-------|--|--|
|          |                                                                                                    | verin                                                 | y your nui                                                                                                    | mper          |   | 📲 Verizon 🗢                                           | 2:12 PM | 26%   |  |  |
|          |                                                                                                    | Your contact                                          | phone number.                                                                                                    | ou using your |   | <                                                     |         | 0     |  |  |
|          |                                                                                                    | United Stat                                           | tes                                                                                                    | (+1)          |   |                                                       |         |       |  |  |
|          |                                                                                                    |                                                       |                                                                                                    |               |   | Verification code                                     |         |       |  |  |
|          |                                                                                                    | People who know<br>across Google si<br>time SMS messa | People who know your number can reach you<br>across Google services. Duo will send you a one-<br>time SMS message; carrier rates may apply. |               |   | Please type the verification code sent<br>to -        |         |       |  |  |
|          |                                                                                                    |                                                       |                                                                                                    | Next          |   |                                                       |         |       |  |  |
|          |                                                                                                    | 1                                                     | 2                                                                                                    | 3             |   |                                                       |         |       |  |  |
|          |                                                                                                    | 4<br>6H1                                              | 5                                                                                                    | 6<br>MNO      |   |                                                       |         |       |  |  |
|          |                                                                                                    | 7<br>PORS                                             | 8<br>101                                                                                                    | 9<br>wxvz     |   | 1                                                     | 2       | 3     |  |  |
|          |                                                                                                    |                                                       | 0                                                                                                    | $\otimes$     |   | 4                                                     | 5       | 6     |  |  |
|          |                                                                                                    |                                                       |                                                                                                    |               |   | 6HI<br>7                                              | JKL 0   | MNO O |  |  |
| 2        | Top "Novt"                                                                                                    |                                                       |                                                                                                    |               | _ | PORS                                                  | TUV     | WXYZ  |  |  |
| Tap Next |                                                                                                    |                                                       |                                                                                                    |               |   |                                                       | 0       | (*)   |  |  |
|          |                                                                                                    |                                                       |                                                                                                    |               |   |                                                       |         |       |  |  |
| 3        | Duo will send a code in a one-time SMS<br>message to the number that you entered.<br>(Carrier text-message rates may apply.) |                                                       |                                                                                                    |               |   |                                                       |         |       |  |  |

- If you don't receive a text message, tap "Resend SMS".
- If you have a cell connection and aren't getting the SMS, request a call by tapping "Call me".
- If you continue having problems, visit the verification troubleshooting article.

## Step 3: Connect With Your Iowa Ortho Physician

You will receive a call from your Iowa Ortho physician through Google Duo at your scheduled appointment time. Please call 515-247-8400 if you have not received a call within 20 minutes of your appointment time.